# **RLC-810A**

Reolink RLC-810A kan varsle deg om de virkelige truslene, og ikke bry deg med andre bagateller. Nøyaktige varsler vil bli sendt til deg når en person/kjøretøy/kjæledyr\* oppdages. De 18 kraftige infrarøde lysdiodene i dette 4K-sikkerhetskameraet avgir usynlige lys som går gjennom mørket opp til 39,6 meter. 3D-DNR-teknologien reduserer også støynivået dramatisk, noe som sikrer klarere, skarpere og jevnere ytelse om natten.

## 1. Spesifikasjoner

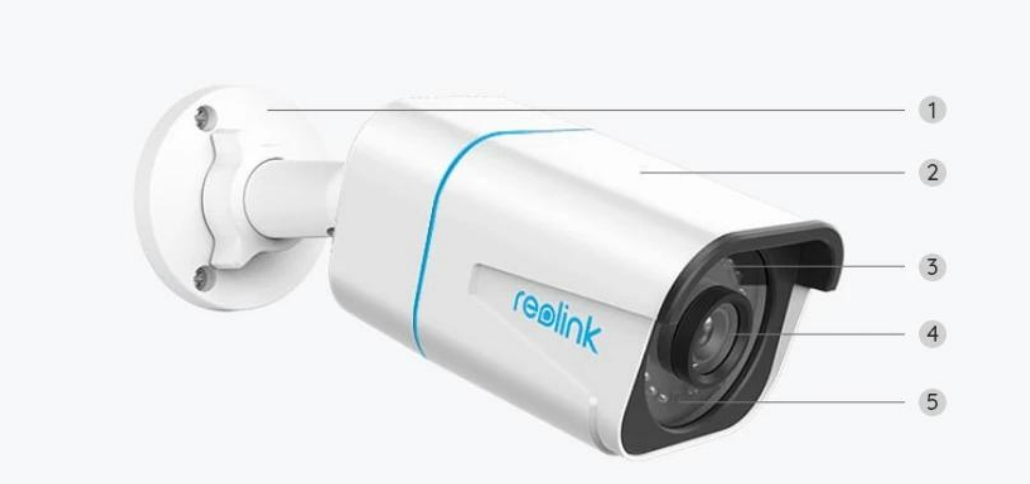

| 1 | Feste               |
|---|---------------------|
| 2 | Aluminiumsdeksel    |
| 3 | 18 IR-LED-lysdioder |
| 4 | HD-linse            |
| 5 | Dagslyssensor       |

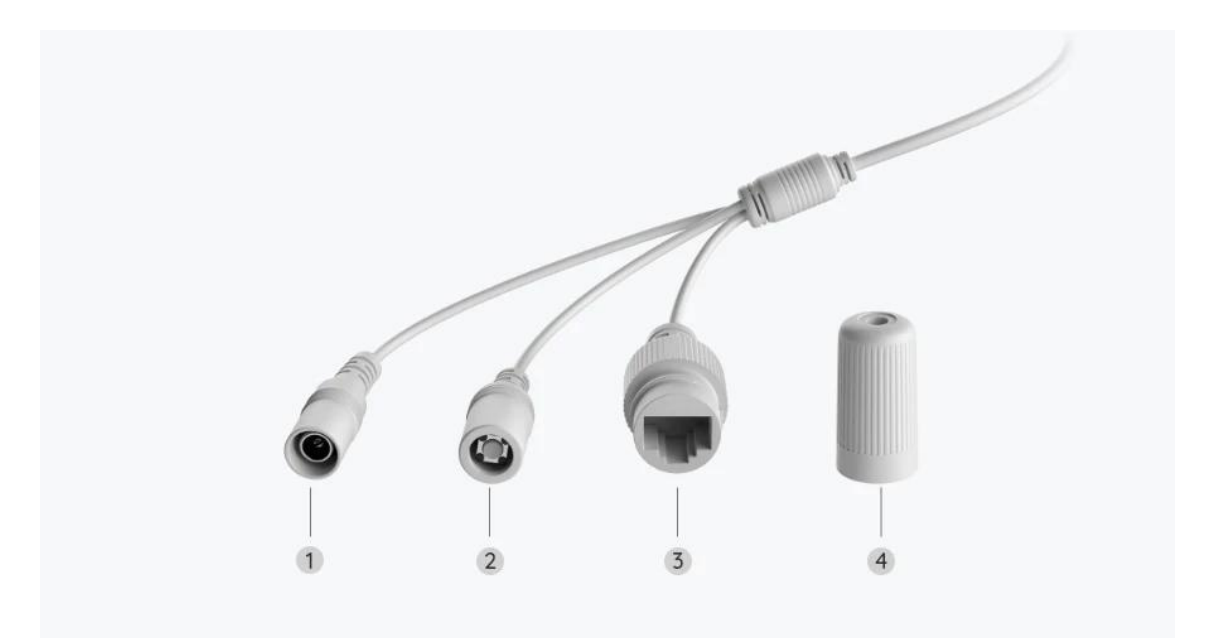

| 1 | Strøm                 |
|---|-----------------------|
| 2 | Tilbakestillingsknapp |
| 3 | Nettverk              |
| 4 | Vanntett lokk         |

### 2. Oppsett og installasjon

### Klargjøring av kameraet

Hva er i esken

**Merk:** Pakkeinnholdet kan variere og oppdateres med ulike versjoner og plattformer, se på informasjonen nedenfor bare som en referanse. Og det faktiske pakkeinnholdet er underlagt den nyeste informasjonen på produktsalgssiden.

RLC-810A

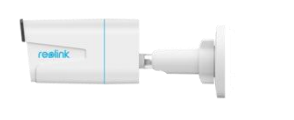

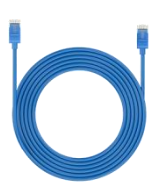

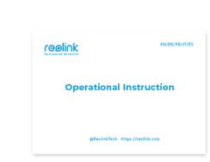

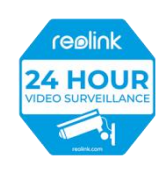

RLC-810A x 1

1m nettverkskabel x 1 Hurtigstartveiledning x

Overvåkningsmerke x 1

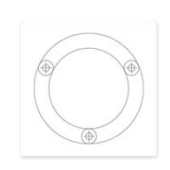

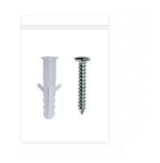

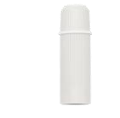

Monteringsmal x 1

Pakke med skruer x 1

Vanntett lokk x 1

### Konfigurere kameraet i appen

Her er en guide til hvordan du installerer kameraet med Reolink App.

Trinn 1. Trykk på ikonet 🕀 øverst til høyre.

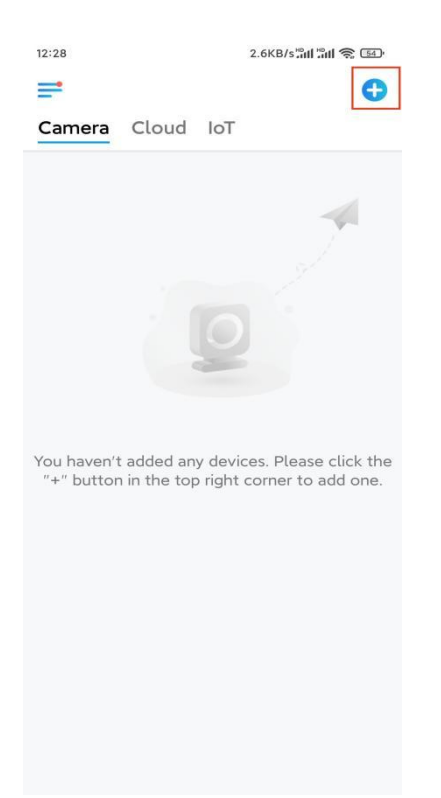

**Merk:** Hvis du har aktivert **alternativet Legg til enhet automatisk** på appens Innstillinger-side, kan du trykke på denne enheten på Enheter-siden og gå direkte til **trinn 3**.

**Trinn 2.** Skann QR-koden på baksiden av kameraet. Du kan trykke på **Lys** for å aktivere lommelykt når du konfigurerer kameraet i mørke omgivelser. Hvis telefonen ikke svarer, trykker du på **Input UID / IP** og skriver deretter inn UID manuelt (16-sifrede tegn under QR-koden til kameraet). Trykk deretter på **Neste**.

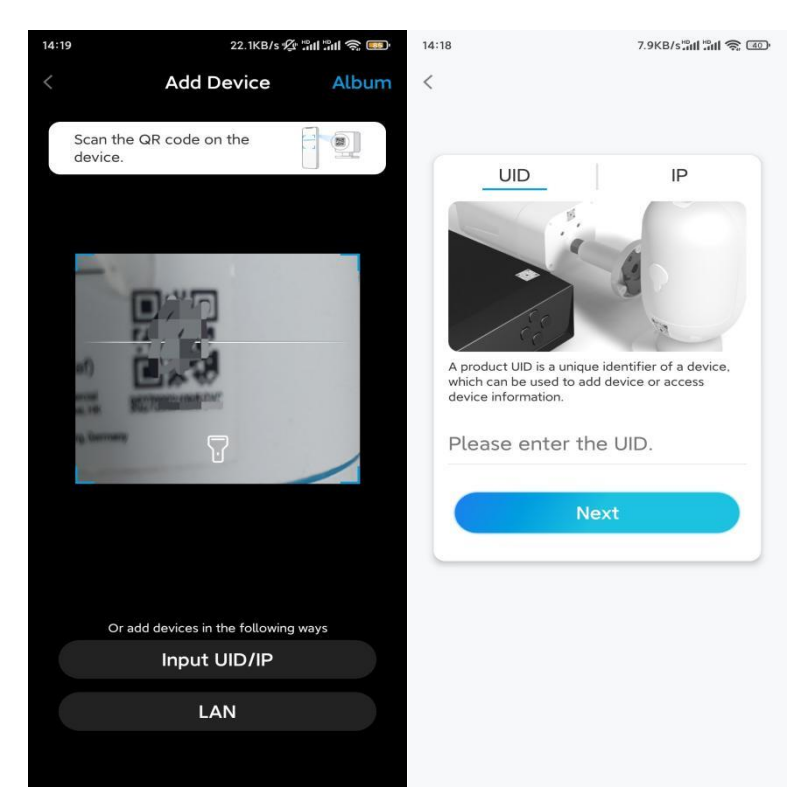

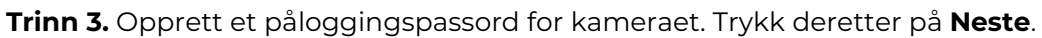

| Device initialization   First step   Create device   Dasswood   The account info is required when you access   device(s) on other platforms. Keep it for   quicker access.   admin (Default device   account)                                                                                                    | 1:33           |                         | 7.1KB/s %    | 3al 3al S | 67        |
|----------------------------------------------------------------------------------------------------|----------------|-------------------------|--------------|-----------|-----------|
| First step<br>Create device<br>password<br>The account info is required when you access<br>device(s) on other platforms. Keep it for<br>quicker access.<br>admin (Default device<br>account)<br>admin (Default device<br>account)<br>admin (Default device<br>account)<br>admin (Default device<br>account)<br>admin (Default device<br>account)<br>admin (Default device<br>account)<br>admin (Default device<br>account)<br>admin (Default device<br>account)<br>admin (Default device<br>account)<br>account)<br>admin (Default device<br>account)<br>admin (Default device<br>account)<br>admin (Default device<br>account)<br>admin (Default device<br>account)<br>admin (Default device<br>account)<br>admin (Default device)<br>account<br>be account)<br>admin (Default device)<br>account)<br>admin (Default device)<br>account (Default device)<br>account (Default device)<br>account (Default device                                                                                                    | 0              | Device ini <sup>.</sup> | tializatior  | 1         |           |
| First step<br>Create device<br>password<br>The account info is required when you access<br>device(s) on other platforms. Keep it for<br>quicker access.<br>admin (Default device<br>account)<br>a<br>Person account)<br>a<br>Password strength: Weak<br>Next                                                                                                    |                |                         |              |           |           |
| First step<br>Create device<br>password<br>The account info is required when you access<br>device(s) on other platforms. Keep it for<br>quicker access.<br>admin (Default device<br>account)<br>account)<br>Bereitian<br>Bereitian<br>Bereit |                |                         |              |           |           |
| First step<br>Create device<br>password<br>The account info is required when you access<br>device(s) on other platforms. Keep it for<br>quicker access.<br>admin (Default device<br>account)<br>account)<br>account)<br>account<br>Besword strength: Weak                                                                                                    |                |                         |              |           |           |
| First step<br>Create device<br>password<br>The account info is required when you access<br>device(s) on other platforms. Keep it for<br>quicker access.<br>admin (Default device<br>account)<br>a                                                                                                    |                |                         |              |           |           |
| Create device<br>password<br>The account info is required when you access<br>device(s) on other platforms. Keep it for<br>quicker access.<br>admin (Default device<br>account)<br>a<br>Person access<br><br>Password strength: Weak<br>                                                                                                    | First ste      | c                       |              |           |           |
| password         The account info is required when you access         guicker access.         admin       (Default device account)                                                                                                    | Creat          | te dev                  | vice         |           |           |
| The account info is required when you access device(s) on other platforms. Keep it for quicker access.           admin       (Default device account)                                                                                                    | passv          | vord                    |              |           |           |
| device(s) on other platforms. Keep it for<br>quicker access.<br>admin (Default device<br>account)                                                                                                    | The accour     | nt info is requ         | uired when y | ou acce   | ess       |
| Image: state of the state of the state                                                                                                    | device(s) o    | n other plat            | forms. Keep  | it for    |           |
| <sup>Q</sup> admin (Default device account) <sup>Δ</sup> · · · · · · · · · · · · · · · · · · ·                                                                                                    | quicker acc    | 635.                    |              |           |           |
| BCCCCHT)                                                                                                    | 👳 admir        | (Defaul                 | t device     |           |           |
| <ul> <li>A · · · · · · · · · · · · · · · · · · ·</li></ul>                                                                                                    |                | accourt                 |              |           |           |
| Password strength: Weak           Next                                                                                                    | <b>∂</b> · · · |                         |              | ۲         | $\otimes$ |
| Password strength: Weak Next                                                                                                    | ⋳              | ]                       |              | (0)       | $\otimes$ |
| Password strength: Weak Next                                                                                                    |                |                         |              |           |           |
| Next                                                                                                    |                | Password stre           | ength: Weak  |           |           |
|                                                                                                    |                | Ne                      | xt           |           |           |
|                                                                                                    |                |                         |              |           | 21        |
|                                                                                                    |                |                         |              |           |           |
|                                                                                                    |                |                         |              |           |           |

Trinn 4. Gi kameraet et navn. Trykk deretter på Neste.

| 14:22 16.1KB/s <sup>ແ</sup> ຟ ເພີ່ມ ເຊິ່ງ ເຊິ່ງ |
|-------------------------------------------------|
| Device initialization                           |
|                                                 |
|                                                 |
|                                                 |
|                                                 |
|                                                 |
|                                                 |
|                                                 |
| Second step                                     |
| Name Your Device                                |
| E                                               |
| Name your camera                                |
|                                                 |
| Next                                            |
|                                                 |
|                                                 |
|                                                 |
|                                                 |
|                                                 |
|                                                 |

Trinn 5. Initialisering ferdig! Du kan starte live visning nå.

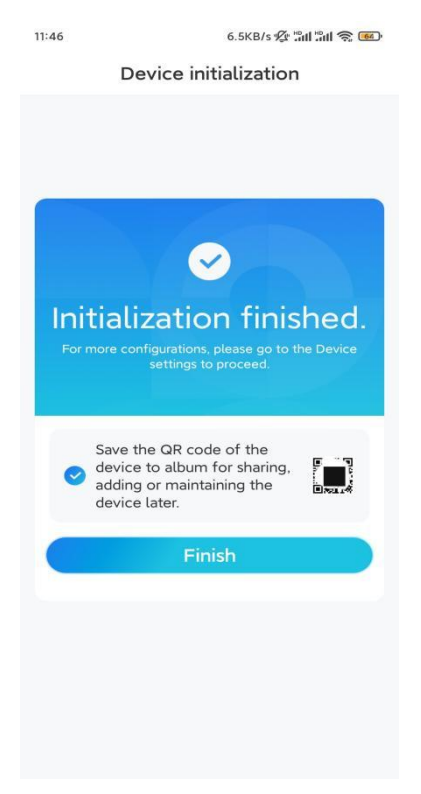

Installere kameraet

Følg trinnene nedenfor for å installere kameraet.

Trinn 1. Bor hull i henhold til monteringsmalen.

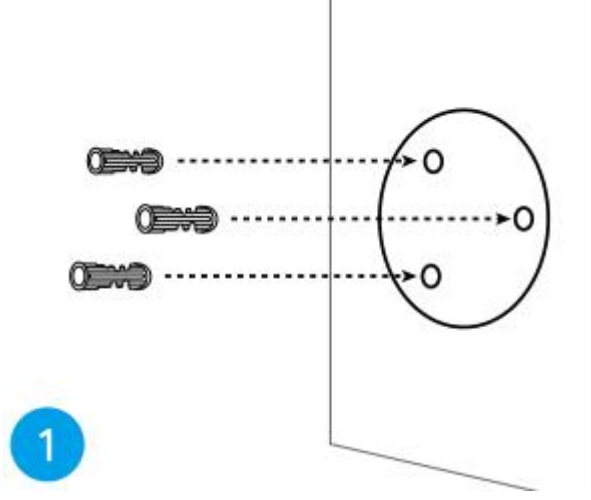

**Trinn 2.** Monter monteringsfoten med monteringsskruene som følger med i pakken. (For WiFi-kameraer, må du installere antennen på forhånd)

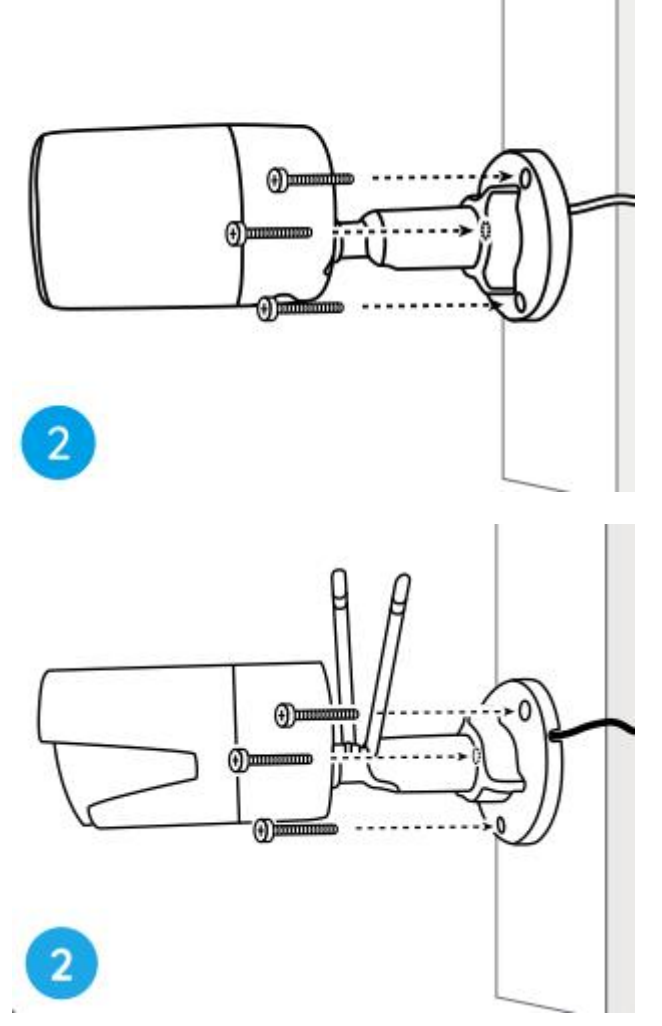

#### Merk:

Tre kabelen gjennom kabelhull på monteringsfoten.

Når det gjelder WiFi-kameraet, anbefales det at antennene installeres oppover

eller horisontalt for bedre WiFi-tilkobling.

**Trinn 3.** løsne justeringsknappen ved å vri den mot klokken på sikkerhetsfestet, og vri kameraet for å få en ideell utsikt.

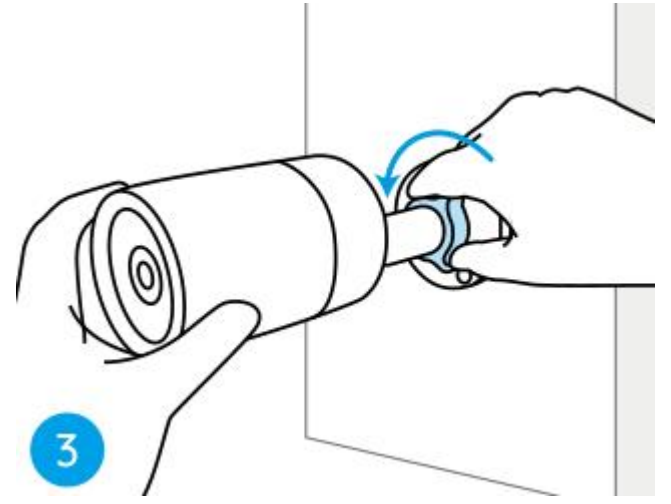

Trinn 4. Drei knappen med klokken for å sette kameraet på plass.

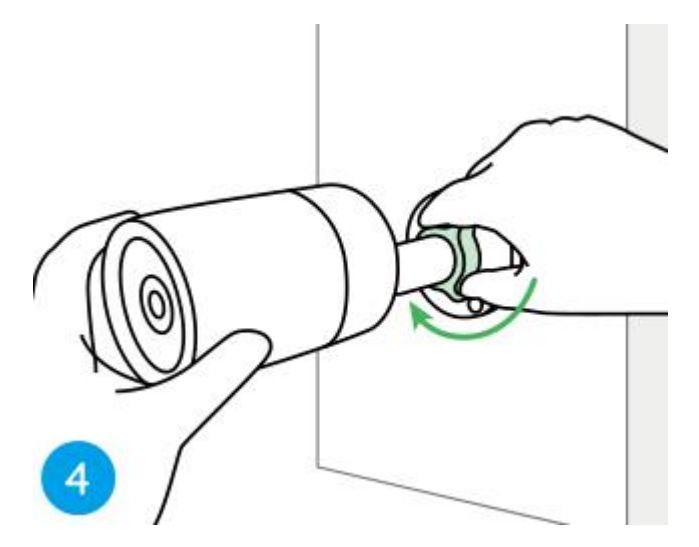

**Merk:** Hvis kameraet har et annet feste uten justeringsknappen, må du løsne justeringsskruen med den medfølgende sekskantnøkkelen og vri kameraet som vist nedenfor for å justere vinkelen.

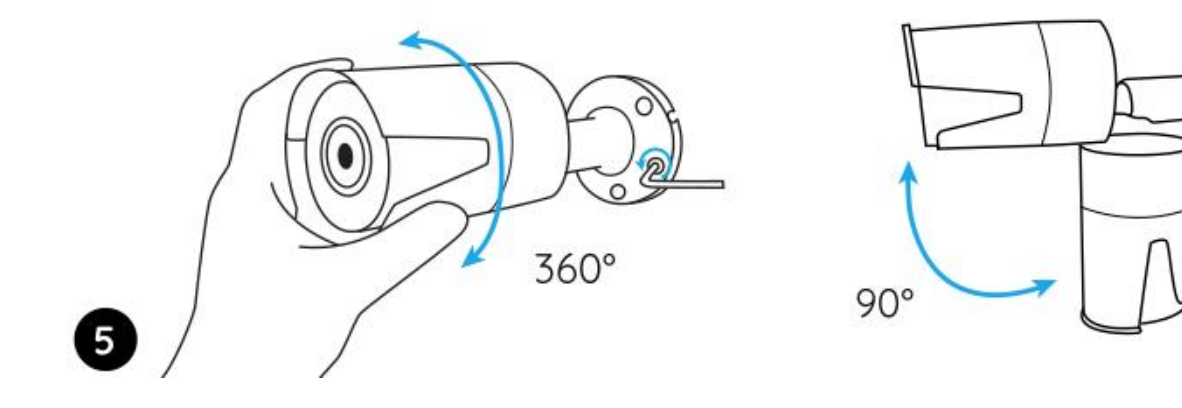